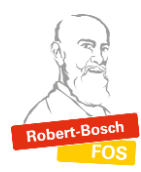

WebUntis-Anleitung zur Anmeldung zum Elternsprechtag

Öffnen Sie zunächst die Homepage <u>https://webuntis.com/</u> und loggen Sie sich mit den Zugangsdaten Ihres Kindes ein.

• Wählen Sie in der Rubrik Heute den "Elternsprechtag" aus.

|    | WebUntis<br>Spielwiese | Beta: Neue Heute-Seite anzeigen                                   |               |
|----|------------------------|-------------------------------------------------------------------|---------------|
|    |                        | Letzte Anmeldung: Mittwoch, 16.11.2022 11:01:38                   |               |
| 88 | Heute <b>1</b>         | Elternsprechtag 13.12.2022                                        | $\overline{}$ |
|    | Übersicht              | Hier konnen sie sich bis 09.12.2022 00.30 zum Sprechtag anmelden. | _             |

• Auf der linken Bildschirmseite sehen Sie, welche Lehrkräfte in der Klasse welche Fächer unterrichten. Diese sind mit einem grünen Punkt gekennzeichnet.

| 1 Lehrkraft     | anzeigen            | 2 Termine wählen |           |           |        |             |     |     |     |     |     |      |
|-----------------|---------------------|------------------|-----------|-----------|--------|-------------|-----|-----|-----|-----|-----|------|
| Alle Lehrkräfte | Relevante Lehrkraft | <b>^</b>         | Di. 13.12 | 2. online | Di. 13 | 3.12. Präse | nz  |     |     |     |     |      |
| ٠               | Musteschüler        |                  |           | Hüb       | Bol    | Bre         | Dom | Gus | Har | Hir | Kut | Nach |
| Lehrkraft       |                     | 17               | 7:00      |           |        |             |     |     |     |     |     |      |
|                 | Hüb 🛕 🚯             |                  | 7:16      |           |        |             |     |     |     |     |     |      |
|                 |                     | 17               | 7:24      |           |        |             |     |     |     |     |     |      |
|                 | And                 | 17               | 7:32      |           |        |             |     |     |     |     |     |      |
|                 | Aul                 | 17               | 7:40      |           |        |             |     |     |     |     |     |      |
|                 | Bau                 | 1,               | /:48      |           |        |             |     |     |     |     |     |      |
|                 | Bol Nw, MFÖ, M      |                  |           |           |        |             |     |     |     |     |     |      |
| ٠               | Bre PuG             |                  |           |           |        |             |     |     |     |     |     |      |
|                 |                     |                  |           |           |        |             |     |     |     |     |     |      |

• **Hinweis:** Wenn eine Lehrkraft sich ein Gespräch mit Ihnen wünscht, dann wird Ihnen das bei der jeweiligen Lehrkraft mit zwei Symbolen angezeigt.

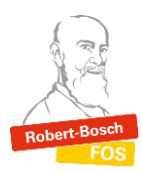

• Wählen sie auf der rechten Bildschirmseite aus, ob Sie einen Onlinetermin oder einen Präsenztermin bei einer Lehrkraft vereinbaren wollen. Termine bei einem Lehrer buchen Sie dann jeweils, indem Sie mit der linken Maustaste in das jeweilige Feld klicken.

| 1 Lehrkraft     | anzeigen            |            | 2    | 2 Termine wählen |     |             |          |  |  |  |  |
|-----------------|---------------------|------------|------|------------------|-----|-------------|----------|--|--|--|--|
| Alle Lehrkräfte | Relevante Lehrkraft |            |      |                  |     |             |          |  |  |  |  |
| Kinder          |                     |            |      | 13.12. online    |     | 5.12. Frase | \$NZ     |  |  |  |  |
| ۲               | Musterschüler       |            |      | Hüb              | Bol | Bre         | Dom      |  |  |  |  |
| Lehrkraft       |                     |            | 17:0 |                  |     |             | <u> </u> |  |  |  |  |
| ۲               | Hüb                 | <b>A O</b> | 17:0 | )8               | ~   |             | )        |  |  |  |  |
|                 | Α                   |            | 17:1 | 6                |     |             |          |  |  |  |  |
|                 | AA                  |            | 17:2 | 24               |     |             |          |  |  |  |  |
|                 | And                 |            | 17:3 | 32               |     |             |          |  |  |  |  |
|                 | Aul                 |            | 17:4 | 10               |     |             |          |  |  |  |  |
|                 | Bau                 |            | 17:4 | 18               |     |             |          |  |  |  |  |
|                 | Bel                 |            |      |                  |     |             |          |  |  |  |  |
| ۲               | Bol                 | Nw, MFÖ, M |      |                  |     |             |          |  |  |  |  |
| ۲               | Bre                 | PuG        |      |                  |     |             |          |  |  |  |  |
|                 | Cze                 |            |      |                  |     |             |          |  |  |  |  |
|                 | Dei                 |            |      |                  |     |             |          |  |  |  |  |
| ۲               | Dom                 | BWRFÖ      |      |                  |     |             |          |  |  |  |  |
|                 | Ekb                 |            |      |                  |     |             |          |  |  |  |  |
|                 | Elf                 |            |      |                  |     |             |          |  |  |  |  |
|                 | Eml                 |            |      |                  |     |             |          |  |  |  |  |
|                 | Fac                 |            |      |                  |     |             |          |  |  |  |  |
|                 | Fra                 |            |      |                  |     |             |          |  |  |  |  |
|                 | Fsh                 |            |      | (                |     |             |          |  |  |  |  |
|                 |                     |            | •    |                  |     |             |          |  |  |  |  |
|                 |                     |            |      |                  |     |             |          |  |  |  |  |
| Fertig          |                     |            |      |                  |     |             |          |  |  |  |  |

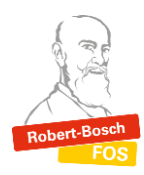

## WebUntis-Anleitung zur Anmeldung zum Elternsprechtag

• Wenn Sie alle Termine bei den gewünschten Lehrkräften ausgewählt haben, bestätigen Sie Ihre Buchung mit Klick auf den Fertig-Button. Im Anschluss wird Ihnen auf der Startseite angezeigt, dass Sie sich für den Elternsprechtag angemeldet haben. Hier können Sie jederzeit Ihre Termine einsehen.

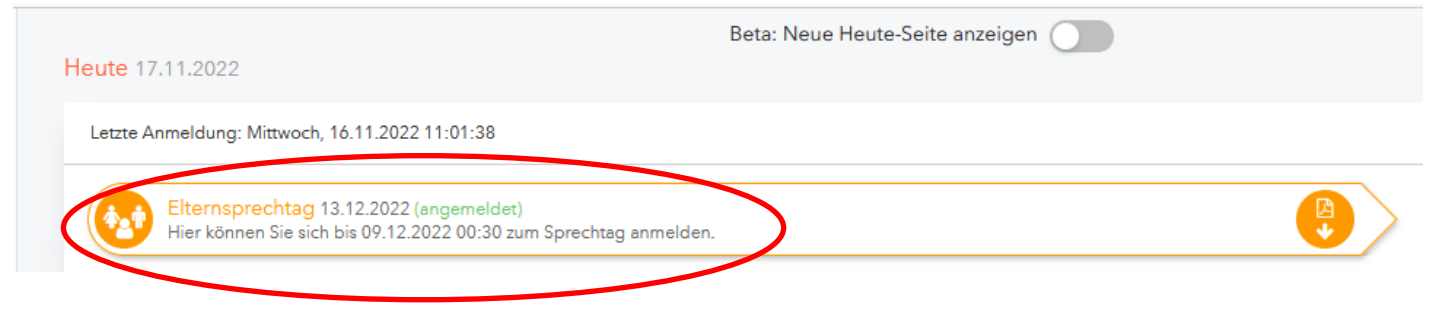

Bei technischen Fragen oder Problemen können Sie sich an Frau Sommer (Raum 4.16), gerne auch per E-Mail an <u>webuntis@fos-wvr.muenchen.musin.de</u> wenden.